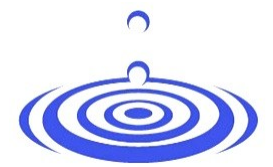

ประกาศสหกรณ์ออมทรัพย์พนักงานกลุ่มบริษัททรู จำกัด ที่ 4 /2568 เรื่อง การยืนยันยอดประจำปี

ตามที่ประชุมใหญ่สามัญประจำปี 2567 (สิ้นสุด 30 มิถุนายน 2568) ได้มีมติให้ บริษัท เอ็น.เอส.เค. สอบบัญชีและกฎหมาย จำกัด โดย นายนิว หาญภักดี เป็นผู้สอบบัญชี ของสหกรณ์นั้น

เพื่อให้เป็นไปตามมาตรฐานการดำเนินการของการตรวจสอบบัญชี ทางผู้สอบบัญชีขอให้ สมาชิกทำการยืนยันยอดประจำปี ( หุ้น หนี้ และเงินฝากคงเหลือ ) ยอด ณ วันที่ 31 พฤษภาคม 2568 ขอให้สมาชิกตรวจสอบความถูกต้องก่อนทำการยืนยันยอดประจำปี ได้ที่ https://true-coop.com

ทั้งนี้ได้จัดทำคู่มือการทำยืนยันยอดประจำปี และคู่มือการค้นหาเลขทะเบียนสมาชิก ซึ่งได้แนบท้ายประกาศนี้ โดยส่งผ่านทาง email ของสมาชิกทุกท่าน

<u>อนึ่ง หากสมาชิกไม่ส่งหนังสือยืนยันหนี้ ผู้สอบบัญชีจะไม่สามารถรับรองงบประจำปีฯ</u> อาจมีผลกระทบถึงการจ่ายเงินปันผล และเงินเฉลี่ยคืน

จึงประกาศมาให้ทราบโดยทั่วกัน

ประกาศ ณ วันที่ 29 พฤษภาคม 2568

*มีมีพี่เงา* (นางสุจิตรา แสงเสนาะ)
 ประธานกรรมการ
 สหกรณ์ออมทรัพย์พนักงานกลุ่มบริษัททรู จำกัด

# <u>คู่มือการทำหนังสือยืนยันยอดประจำปี</u>

### 1. เมื่อเข้า Link การทำหนังสือยืนยันยอด จะเข้าหน้าต่างการ Login

- 1.1 กรอกข้อมูลโดยใส่เลขประจำตัวประชาชน 13 หลัก
- 1.2 ใส่เลขทะเบียนสมาชิก 6 หลัก

เรียน นายออมเงิน เก็บเงินเก่ง (TRU True Corporation Public )

ล่านวนเงิน

จ่านวนเงิน

จ่านวนเงิน

จ่านวนเงิน

ตอบยืนยันยอด

ส่ง ตอบยืนยันยอด

1.3 กด ตรวจสอบยอด

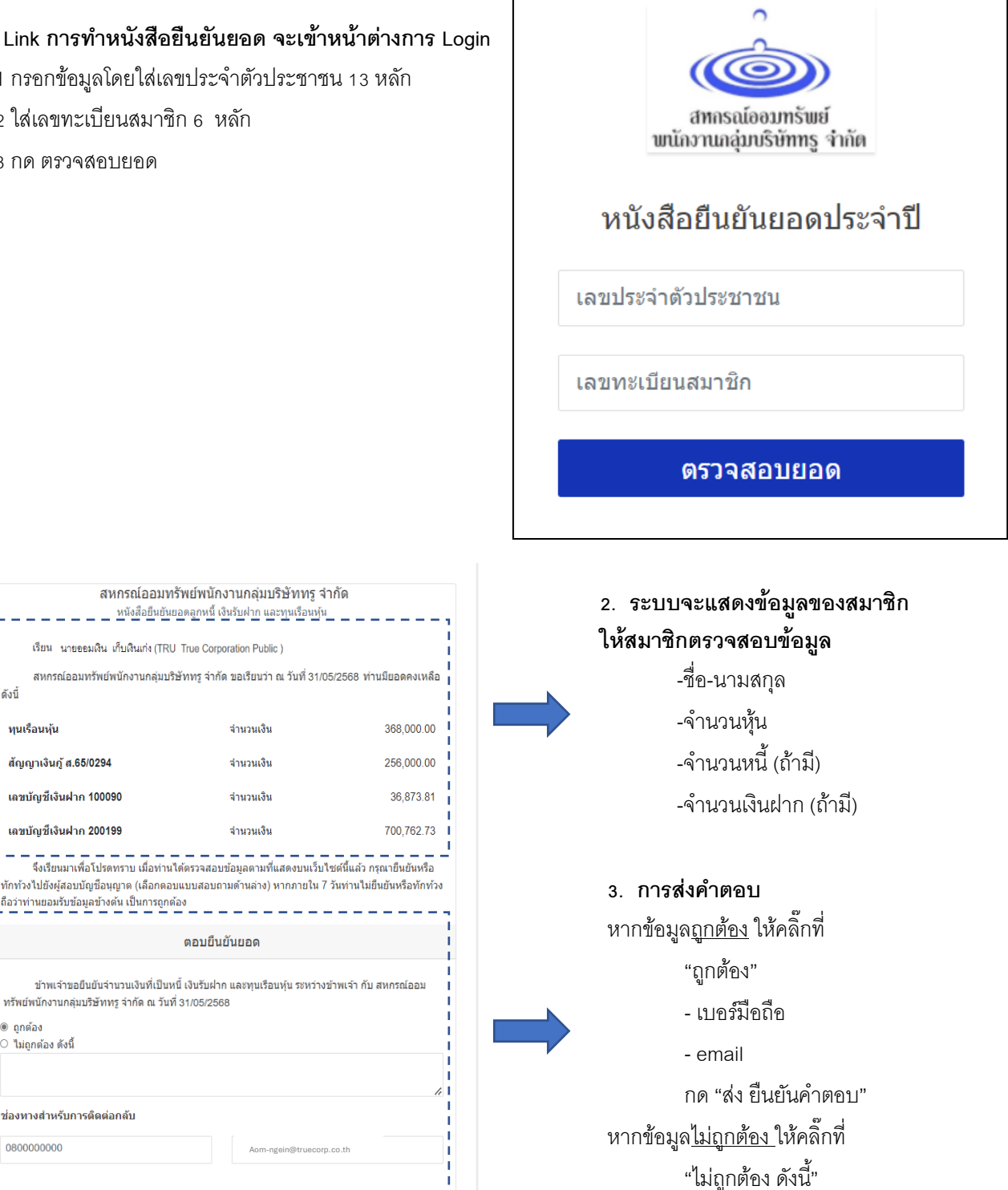

- พร้อมใส่รายละเอียด

กด "ส่ง ยืนยันคำตอบ"

- เบอร์มีอถือ

- email

4. กดบันทึก

ดังนี้

ทนเรือนห้น

๑ ถกต้อง ไม่ถูกต้อง ดังนี้

0800000000

สัญญาเงินกู้ ส.65/0294

เลขบัญชีเงินฝาก 100090

เลขบัญชีเงินฝาก 200199

ช่องทางสำหรับการติดต่อกลับ

\_ \_ \_ \_ \_ \_ .

ถือว่าท่านยอมรับข้อมูลข้างต้น เป็นการถูกต้อง

ทรัพย์พนักงานกลุ่มบริษัททรู จำกัด ณ วันที่ 31/05/2568

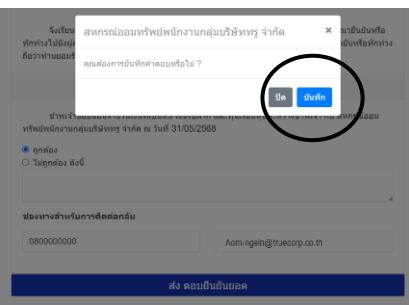

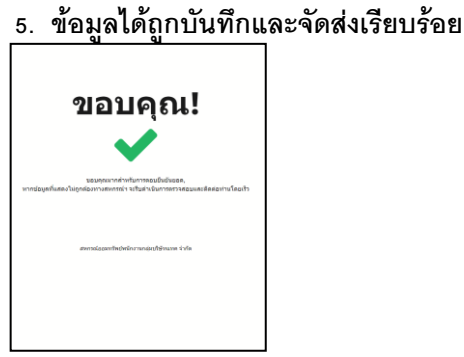

## กรณีไม่ทราบ หรือลืมเลขทะเบียนสมาชิก

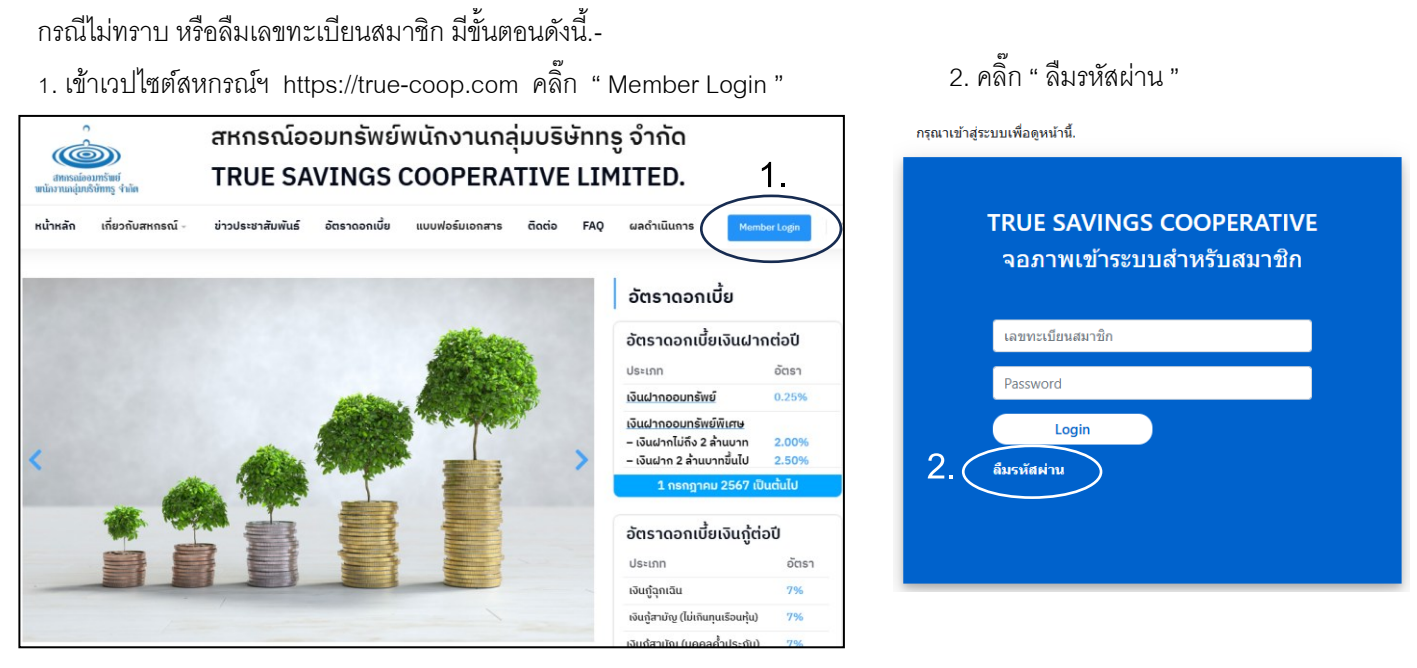

- 3. ใส่ email ของท่าน
- 4. คลิ๊ก " ส่งคำสั่ง "

### สหกรณ์ออมทรัพย์พนักงานกลุ่มบริษัททรู จำกัด.

#### ลืมรหัสผ่าน?

ป้อนที่อยู่อีเมล์ด้านล่าง, หลังจากนั้น โปรดตรวจสอบอีเมล์ของท่านสมาชิก เพื่อทำตามขั้นตอน

- Kmail: Aom-ngein@truecorp.co.th 53.  $\mathbf{2}_{4}$
- ส่งคำสั่ง!

## สหกรณ์ออมทรัพย์พนักงานกลุ่มบริษัททรู จำกัด.

#### ตรวจสอบกล่องจดหมายของคุณ

สหกรณ์ได้ส่งขั้นตอนการเปลี่ยนรหัสผ่านไปยังอีเมล์ โปรดดรวจสอบอีเมล์

5. ระบบจะแจ้งการ Reset Password กลับไปที่ email ของสมาชิก แต่ไม่ต้องเปลี่ยนรหัสใดๆ

และจะแจ้งเลขทะเบียนสมาชิกให้ทราบ เพื่อนำไปกรอกในส่วนของการยืนยันยอดประจำปีต่อไป

| Password Reset                                                                                             |
|----------------------------------------------------------------------------------------------------|
| From tacsavings@gmail.com on 2025-06-04 10:48                                                              |
| You're receiving this email because you requested a password reset for your user account at true-coop.com. |
| Please go to the following page and choose a new password:                                                 |
| https://true-coop.com/app_member/accounts/reset/MjI4MQ/6vs-3f1e8426337241b13136/                           |
| Your username, in case you've forgotten: 004774 5.                                                         |
| Thanks for using our site!                                                                                 |
| The true-coop.com team                                                                                     |
|                                                                                                    |